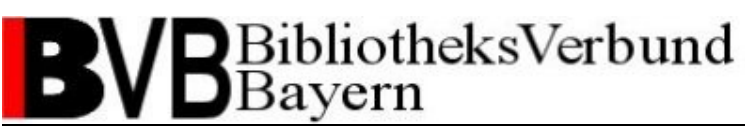

## Medea3 – Scan-Client BCS-2

Installationsanleitung

#### Inhaltsverzeichnis

| 1. Installationsvoraussetzungen.                       | 2   |
|--------------------------------------------------------|-----|
| 2. Neu-Installation von BCS-2.                         | 3   |
| 3. Update-Installation von BCS-2                       | 8   |
| 4. Konfiguration von BCS-2                             | 9   |
| 4.1.Lizenzdatei importieren bei einer Neu-Installation | . 9 |
| 4.2.Scanner einrichten                                 | 9   |
| 4.3.Medea3-Einstellungen                               | 10  |
| 4.4 Auftragsart                                        | 12  |

#### Dokumenthistorie

| Datum      | Version | Bearbeiter |
|------------|---------|------------|
| 24.10.2003 | 1.0     | J. Dorn    |
| 30.06.2009 | 2.0     | R. Jäkle   |

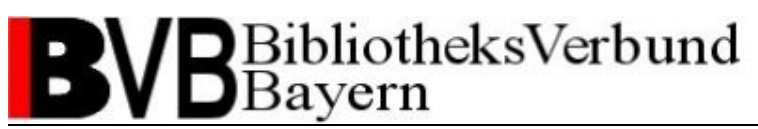

### 1. Installationsvoraussetzungen

Für die erfolgreiche Installation ist ein IBM-kompatibler PC mit dem Betriebssystem Windows 2000 oder Windows XP erforderlich. Für eine Installation mit dem Betriebssystem Windows Vista beachten Sie bitte die Hinweise in der FAQ des Kundenportals der Firma ImageWare Components.

Der Rechner sollte mindestens mit einem 1GHz-Prozessor (besser 2GHz oder mehr) und 1GB Hauptspeicher ausgestattet sein. Zudem sollte die Bildschirmauflösung mindestens 1024x768, besser jedoch 1280x1024 Bildpunkte betragen.

BCS-2 belegt direkt nach der Installation etwa 60 MB Festplattenspeicher. Für Scans sollten jedoch einige Gigabyte freier Festplattenspeicher eingeplant werden.

BCS-2 unterstützt alle marktgängigen Scanner mit Netzwerk- und HiScan-Schnittstelle sowie ISIS-/TWAIN-Treiber.

Stellen Sie bitte sicher, dass der Treiber für den verwendeten Scanner vor der Installation bereits auf dem System installiert ist.

Stellen Sie außerdem sicher, dass Sie auf dem Computer über Administrationsrechte verfügen.

Fernleihe-Team des BVB (fl@bib-bvb.de)

### 2. Neu-Installation von BCS-2

Klicken Sie auf das setup-Programm.

Falls anschließend folgende Sicherheitswarnung erscheint, klicken Sie bitte auf Ausführen.

| Datei öf                                              | fnen - Sicherheitswarnung 🛛 🛛 🔀                                                                                                    |  |
|-------------------------------------------------------|----------------------------------------------------------------------------------------------------|--|
| Der He<br>diese S                                     | erausgeber konnte nicht verifiziert werden. Möchten Sie<br>Software ausführen?                                                                                                    |  |
|                                                       | Name: bcs2_setup_3.2.68_w23823kfk445kl2_233.exe                                                                                                    |  |
|                                                       | Herausgeber: Unbekannter Herausgeber                                                                                                    |  |
|                                                       | Typ: Anwendung                                                                                                    |  |
|                                                       | Von: C:\Dokumente und Einstellungen\rjaekle\Desktop                                                                                                    |  |
|                                                       | Ausführen Abbrechen                                                                                                    |  |
| Vor dem Öff <u>n</u> en dieser Datei immer bestätigen |                                                                                                    |  |
| 8                                                     | Diese Datei verfügt über keine gültige digitale Signatur, die den<br>Herausgeber verifiziert. Sie sollten nur Software ausführen, die von<br>Herausgebern stammt, denen Sie vertrauen. <u>Welche Software kann</u><br>ausgeführt werden? |  |

Anschließend sehen Sie ein Fenster, in dem Sie die Sprache, die während der Installation benutzt werden soll, auswählen können. Sie können ohne Änderungen auf **OK** klicken, wenn Sie mit Deutsch als Sprache einverstanden sind.

| Setup-S                                                                          | Sprache auswählen 🛛 🛛 🔀 |  |
|----------------------------------------------------------------------------------|-------------------------|--|
| Wählen Sie die Sprache aus, die während der<br>Installation benutzt werden soll: |                         |  |
|                                                                                  | Deutsch 💌               |  |
|                                                                                  | OK Abbrechen            |  |

In den nun folgenden Fenstern können Sie immer auf Weiter klicken.

Fernleihe-Team des BVB (fl@bib-bvb.de)

| Setup | $\mathbf{X}$                                                                                                    |
|-------|----------------------------------------------------------------------------------------------------|
| Setup | Willkommen zum BCS-2<br>Setup-Assistenten<br>Dieser Assistent wird jetzt BCS-2 3.2.68 auf Ihrem Computer<br>installieren.<br>Sie sollten alle anderen Anwendungen beenden, bevor Sie mit<br>dem Setup fortfahren.<br>"Weiter" zum Fortfahren, "Abbrechen" zum Verlassen. |
|       |                                                                                                    |
|       | Weiter > Abbrechen                                                                                                    |

| Setup                                                                                                    | ×       |
|----------------------------------------------------------------------------------------------------|---------|
| <b>Lizenzvereinbarung</b><br>Lesen Sie bitte folgende, wichtige Informationen bevor Sie fortfahren.                                                                                                    |         |
| Lesen Sie bitte die folgenden Lizenzvereinbarungen. Benutzen Sie bei Bedarf die<br>Bildlaufleiste oder drücken Sie die "Bild Ab"-Taste.<br>                                                                                                    |         |
| Software Nutzungsbedingungen                                                                                                    | ^       |
| Bitte diese Nutzungsbedingungen vor der Inbetriebnahme des Programms sorgfältig<br>lesen.<br>Mit der Annahme der Lieferung, d.h. dem Öffnen der Verpackung, dem Benutzen<br>der Datenträgern,<br>dem Kopieren von der Domain <u>www.imageware.de</u> oder dem Speichern von per<br>Email gelieferter<br>Software erkennen Sie die Nutzungsbedingungen ausdrücklich an. |         |
| Jedes Laden des Programms, jede Übertragung innerhalb eines etwaigen                                                                                                    | ~       |
| <ul> <li>Ich akzeptiere die Vereinbarung</li> <li>Ich Jehne die Vereinbarung ab</li> </ul>                                                                                                    |         |
| < <u> Z</u> urück <u>W</u> eiter > Ab                                                                                                    | brechen |

Fernleihe-Team des BVB (fl@bib-bvb.de)

| Setup                                                                                 | $\mathbf{X}$ |
|---------------------------------------------------------------------------------------|--------------|
| Information<br>Lesen Sie bitte folgende, wichtige Informationen bevor Sie fortfahren. | Z            |
| Klicken Sie auf "Weiter", sobald Sie bereit sind mit dem Setup fortzufahren.          |              |
| Aktuelle Version: 3.2.68 (03.12.2008)                                                 |              |
| < <u>Z</u> urück <u>W</u> eiter > Abbrecher                                           | า            |

Sollten Sie nicht ausdrücklich andere Wünsche haben, können Sie bei der Angabe des Ziel-Ordners (Verzeichnis, in dem BCS-2 installiert wird) die Voreinstellungen belassen und einfach auf **Weiter** klicken.

Wenn Sie einen anderen Ziel-Ordner wünschen, wählen Sie diesen über Durchsuchen aus.

| Setup 🔀                                                                                                    |
|----------------------------------------------------------------------------------------------------|
| Ziel-Ordner wählen<br>Wohin soll BCS-2 installiert werden?                                                                     |
| Das Setup wird BCS-2 in den folgenden Ordner installieren.                                                                     |
| Klicken Sie auf "Weiter", um fortzufahren. Klicken Sie auf "Durchsuchen", falls Sie<br>einen anderen Ordner auswählen möchten. |
| C:\Programme\BCS2_32 Durchsuchen                                                                                               |
| Minda tana 62.2 MB Grin Casida salata interfactoria                                                                            |
| Mindestens 62,3 MB freier Speicherplatz ist erforderlich.                                                                      |
| < <u>∠</u> urück <u>W</u> eiter > Abbrechen                                                                                    |

Fernleihe-Team des BVB (fl@bib-bvb.de)

| Setup 🔀                                                                                                    |
|----------------------------------------------------------------------------------------------------|
| Startmenü-Ordner auswählen<br>Wo soll das Setup die Programm-Verknüpfungen erstellen?                                                                                                    |
| Das Setup wird die Programm-Verknüpfungen im folgenden Startmenü-Ordner<br>erstellen.<br>Klicken Sie auf "Weiter", um fortzufahren. Klicken Sie auf "Durchsuchen", falls Sie<br>einen anderen Ordner auswählen möchten. |
| Durchsuchen                                                                                                    |
| < <u>Z</u> urück <u>W</u> eiter > Abbrechen                                                                                                    |

| Setup 🔀                                                                                                    |
|----------------------------------------------------------------------------------------------------|
| Zusätzliche Aufgaben auswählen<br>Welche zusätzlichen Aufgaben sollen ausgeführt werden?                                                                                   |
| Wählen Sie die zusätzlichen Aufgaben aus, die das Setup während der Installation von<br>BCS-2 ausführen soll, und klicken Sie danach auf "Weiter".<br>Zusätzliche Symbole: |
| < <u>∠</u> urück <u>W</u> eiter > Abbrechen                                                                                                    |

Klicken Sie auf Installieren.

Fernleihe-Team des BVB (fl@bib-bvb.de)

| Setup 🛛                                                                                                    |
|----------------------------------------------------------------------------------------------------|
| Installation durchführen<br>Das Setup ist jetzt bereit, BCS-2 auf Ihrem Computer zu installieren.                                              |
| Klicken Sie auf "Installieren", um mit der Installation zu beginnen, oder auf "Zurück", um<br>Ihre Einstellungen zu überprüfen oder zu ändern. |
| Ziel-Ordner:<br>C:\Programme\BCS2_32<br>Startmenü-Ordner:<br>BCS-2                                                                             |
| Zusätzliche Aufgaben:<br>Zusätzliche Symbole:<br>Desktop-Symbol erstellen                                                                      |
|                                                                                                    |
| < <u>Zurück</u> Installieren Abbrechen                                                                                                    |

Klicken Sie auf **Fertigstellen**. Anschließend können Sie BCS-2 starten, um die in Kapitel 4 beschriebene Konfiguration durchzuführen.

| Setup |                                                                                                    | $\mathbf{X}$ |
|-------|----------------------------------------------------------------------------------------------------|--------------|
|       | Beenden des BCS-2<br>Setup-Assistenten<br>Das Setup hat die Installation von BCS-2 auf Ihrem Computer<br>abgeschlossen. Die Anwendung kann über die installierten<br>Programm-Verknüpfungen gestartet werden.<br>Klicken Sie auf "Fertigstellen", um das Setup zu beenden.<br>Im BCS-2 starten |              |
|       | <u>F</u> ertigstellen                                                                                                    |              |

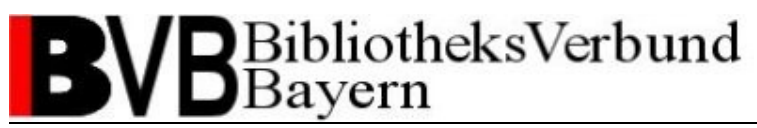

### 3. Update-Installation von BCS-2

Voraussetzung für ein Update auf ein neueres Release ist eine bereits vollständig installierte Version von BCS-2. Es wird empfohlen, vor der Durchführung eines Updates eine Sicherungskopie des BCS-2-Programmordners anzulegen.

Stellen Sie sicher, dass die Auftragsliste in BCS-2 leer ist.

Beenden Sie, falls erforderlich, das BCS-2-Programm.

Extrahieren Sie das Update-Archiv (eine ZIP-Datei) in das BCS-2-Installationsverzeichnis. Wenn Sie während der Installation alle Standardvorgaben belassen haben, ist dies das Verzeichnis C:\Programme\BCS2\_32.

Bestätigen Sie die Abfrage "Überschreiben bestätigen" mit **Alle ersetzen**. Falls Sie danach eine Fehlermeldung bekommen, stellen Sie bitte sicher, dass BCS-2 nicht läuft.

| Überschreiben bestätigen                                                    |  |  |
|-----------------------------------------------------------------------------|--|--|
| Datei ersetzen: C:\Programme\BCS2_32\bookeye_sm.jpg<br>3KB 31.05.2000 16:53 |  |  |
| Mit Datei: bookeye_sm.jpg<br>3KB 31.05.2000 16:53                           |  |  |
| Ja Alle ersetzen <u>N</u> ein Abbrechen <u>H</u> ilfe                       |  |  |

Die Update-Installation ist nun abgeschlossen und Sie können BCS-2 starten, um die in Kapitel 4 beschriebene Konfiguration durchzuführen.

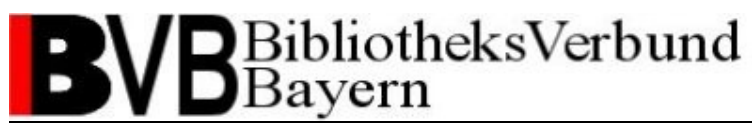

### 4. Konfiguration von BCS-2

#### 4.1. Lizenzdatei importieren bei einer Neu-Installation

BCS-2 kann nach der Installation mit einem Doppelklick auf das Desktop-Icon oder das entsprechende Icon im Startmenü von Windows gestartet werden.

Beim ersten Start von BCS-2 erscheint die folgende Fehlermeldung. Klicken Sie auf OK.

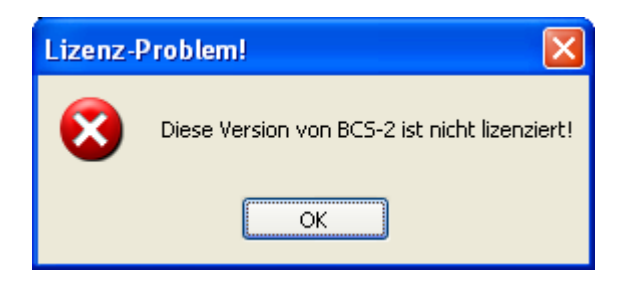

Anschließend erscheint folgende Meldung über die erforderliche Auswahl eines Scan-Modus. Klicken Sie auf **OK**.

| >>> FEHLER   | <<<                                                                                     | × |
|--------------|-----------------------------------------------------------------------------------------|---|
| ⊗            | Sie müssen einen der Scan-Modi<br>HiScan,<br>Netzwerk,<br>ISIS<br>oder TWAIN<br>wählen! |   |
| 🔲 Diesen Hin | iweis in Zukunft nicht mehr anzeigen                                                    |   |
| ОК           | Abbrechen                                                                               |   |

Importieren Sie die Lizenzdatei über den Menüpunkt Extras – Lizenzdatei importieren ...

#### 4.2. Scanner einrichten

Wählen Sie unter dem Menüpunkt **Scanner** den Modus aus, über den Sie Ihren Scanner ansprechen wollen. Haben Sie zum Beispiel einen Netzwerkscanner, wählen Sie **Modus: Netzwerk**, haben Sie einen Scanner mit TWAIN-Treiber, wählen Sie **Modus: TWAIN** usw.

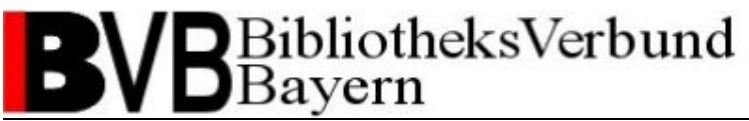

Je nach Auswahl des Modus wird das Programm nun entsprechend reagieren und Ihnen Scanner vorschlagen oder auswählen lassen. Über den Menüpunkt **Scanner – Auswahl Scanner** können Sie auch selber dem Programm einen Scanner zuordnen.

#### 4.3. Medea3-Einstellungen

Öffnen Sie den Menüpunkt **Extras – Dokumentliefersysteme – MEDEA3-Einstellungen**. Übernehmen Sie hier die folgenden Einstellungen:

| MEDEA3-Einstellungen                           |                                                                |  |
|------------------------------------------------|----------------------------------------------------------------|--|
| FTP-Lager:                                     |                                                                |  |
| FTP-Server:                                    | ftp.bib-bvb.de                                                 |  |
| Benutzer:                                      | medea                                                          |  |
| Passwort:                                      |                                                                |  |
| Haupt-Verzeichnis:                             | /medea/prod                                                    |  |
| FTP-Verbindung testen                          | passiver Modus (Firewall-Modus) für FTP-Upload? SFTP verwenden |  |
| Medea3-Server-Einstellungen                    |                                                                |  |
| BCS-2-Benutzername:                            | medea                                                          |  |
| BCS-2-Benutzer-ID:                             | 11490                                                          |  |
| BCS-2-Passwort (MD5-Hash!):                    |                                                                |  |
| md5-Hash des BCS-2-Passworts:                  | 5b9f3257ab6a7a150f20f7d4f228559b                               |  |
| Medea3-Server:                                 | bvbd2.bib-bvb.de                                               |  |
| Query-Port (typisch: 80):                      | 1080 💌                                                         |  |
| Haupt-Verzeichnis (typ. medea3):               | medea3                                                         |  |
| Query-Script:                                  | m3_exec_sql.php                                                |  |
| HTTP-Verbindung testen NOTA: vor               | Einstellen der Institution ERST die Verbindung testen !        |  |
| Institution zuordnen                           |                                                                |  |
| BCS-2 Anmelde-Institution                      | Bayerische Staatsbibliothek München                            |  |
| ✓ zusätzlich PDF-Datei erzeugen und übertragen |                                                                |  |
| Bei Nichtverfügbarkeit des Medea-3-Servers:    |                                                                |  |
| ОК                                             | Abbrechen                                                      |  |

Fernleihe-Team des BVB (fl@bib-bvb.de)

Die Kennwörter teilen wir Ihnen bei Bedarf auf Anfrage mit. Bitte wenden Sie sich hierzu an <u>fl@bib-bvb.de</u>.

Wenn Sie alle Angaben gemacht haben, kann jeweils über den Button **Verbindung testen** überprüft werden, ob der Verbindungsaufbau funktioniert. Ist dies der Fall, erscheint die folgende Meldung für das FTP-Lager ...

| FTP-Verbindung zum FTP-Lager: 🛛 🔀 |                                                                       |  |
|-----------------------------------|-----------------------------------------------------------------------|--|
| G                                 | Der FTP-Server ftp.bib-bvb.de konnte erfolgreich angesprochen werden. |  |
| $\checkmark$                      | Ebenso konnte erfolgreich das Hauptverzeichnis                        |  |
|                                   | /medea/prod                                                           |  |
|                                   | angesprochen werden !                                                 |  |
| ОК                                |                                                                       |  |

... bzw. für den Medea-3-Server ...

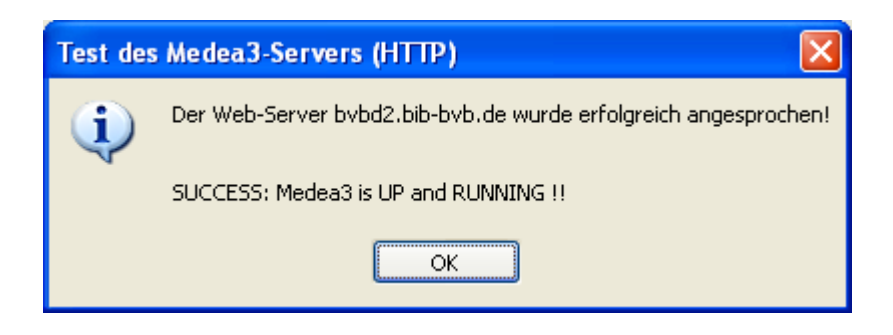

Nach Einrichtung der Serververbindungen muss dem Scan-Client noch eine Institution zugeordnet werden. Dazu drücken Sie bitte auf den Button **Institution zuordnen** ... Es erscheint das folgende Fenster:

| MEDEA3-Institution zuordnen: |                                     |
|------------------------------|-------------------------------------|
| Bitte Institution auswählen: | Bayerische Staatsbibliothek München |
| eindeutige Nummer (ID):      | 1010                                |
| Name:                        | Bayerische Staatsbibliothek München |
| Abkürzung:                   | BSB Münch                           |
| ОК                           | Abbrechen                           |

Wählen Sie hier Ihre Bibliothek aus und drücken Sie OK.

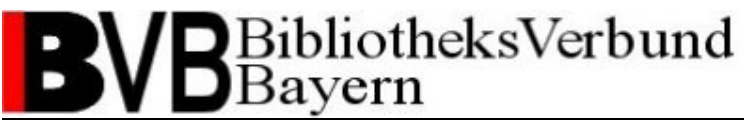

### 4.4 Auftragsart

Wählen Sie den Auftragstyp Medea3 aus dem Dropdown-Menü der Dropdown-Leiste im BCS-2-Hauptfenster.

Wählen Sie anschließend den Menüpunkt **Auftrag – Optionen**. Ändern Sie die Medea3-Optionen wie folgt:

| Optionen für Scanaufträge                                           |                                |                                                           |  |  |
|---------------------------------------------------------------------|--------------------------------|-----------------------------------------------------------|--|--|
| Scan-Start:<br>Start am Gerät:<br>Start durch Pro<br>Automatisch so | gramm<br>cannen alle sek.      | Barcode-Optionen:                                         |  |  |
| Auftragsmodus (Typ: MEDEA3):                                        |                                |                                                           |  |  |
| Kurzname:                                                           | Medea3                         | Kürzel: M3                                                |  |  |
| Bezeichnung:                                                        | Medea3 Dokumentenliefersystem  |                                                           |  |  |
| Zielverzeichnis:                                                    |                                | Auswählen                                                 |  |  |
| Dateiname:                                                          | \$ORDER_PAGE_NUMBER2\$         | Standard                                                  |  |  |
| 🗹 erneutes Übertr                                                   | ragen nur nach Rückfrage       | 🔲 im Auftrag: ganzen Auftrag drucken                      |  |  |
| Löschen nach                                                        | Übertragen                     | 🗹 im Auftrag: Start mit A4 Portrait                       |  |  |
| Zielverzeichnis                                                     | erfragen                       | Seitenteilung/Maskierung nicht durchführen, nur speichern |  |  |
| 🔲 als Multipage-T                                                   | IFF-Datei übertragen           | Scanprofil: kein Scanprofil zugewiesen 💌                  |  |  |
| Beim Übertrage                                                      | en konvertieren? Dateiformat:  | TIFF (1 Bit CCITT Gruppe 4) V Kompr.Faktor: 50            |  |  |
| Teilung/Maskierun                                                   | ig nach Anlage des Auftrages:  | Aus                                                       |  |  |
| Datei-Präfix:                                                       | BCS2_                          |                                                           |  |  |
| StartNr:                                                            | 0001 EndNr.: 9999              |                                                           |  |  |
| immer ab 1 nummerieren ?                                            |                                |                                                           |  |  |
| Automatische Größenanpassung nach dem Scannen:                      |                                |                                                           |  |  |
| Images automatisch konvertieren Anpassung Breite (in %): 100        |                                |                                                           |  |  |
| Zielformat (immer F                                                 | Portrait !) : 🛛 🗛 💽 🗹 breite B | ilder rotieren ? Anpassung Höhe (in %): 100               |  |  |
| PDF                                                                 | MAPI Auftr                     | agsindizes Seitenindex Paginierung                        |  |  |
| OK                                                                  | BCS-2                          | 2-Variablen Tiff-Tags Abbrechen                           |  |  |

Bestätigen Sie mit **OK**.

Der Scan-Client BCS-2 ist nun fertig konfiguriert und lauffähig.